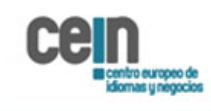

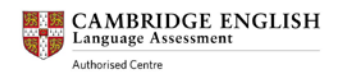

## PROCESO DE VISUALIZACIÓN DE RESULTADOS

CEIN, comprometido con todos los candidatos que se presentan a través de nuestro centro a los exámenes de Cambridge English, y con el objetivo de mejorar la calidad en el acceso a los resultados de los exámenes de todos los candidatos, os facilitamos este documento, que esperamos sea de vuestra ayuda.

1.- Una vez formalizada la matrícula, el candidato recibe mediante un correo electrónico una "confirmation of entry" (confirmación de alta).

En la parte inferior-izquierda del documento "confirmation of entry" se visualiza "Results information", información que aparece seleccionada en color rojo en la parte de texto que se indica a continuación:

| Venue address                                                      |                                                                |
|--------------------------------------------------------------------|----------------------------------------------------------------|
| Centro Europeo de Idiomas y Negocios (language scho                | ool), Calle Carreteros 1, (main door), Toledo, Spain, 45003    |
|                                                                    |                                                                |
|                                                                    |                                                                |
|                                                                    |                                                                |
|                                                                    |                                                                |
| Important information                                              |                                                                |
| This is the confirmation of your timetable for the PET for sc      | hools exam on 21st and 23rd June. Please remember to bring     |
| your ID on both days. Esta es la confirmación de tu horario        | para el examen PET for schools el 21 y 23 de junio. Importante |
| traer el documento de identidad ambos días. Gracias.               |                                                                |
| Results information                                                | Help and support                                               |
| Your results will be available on 5 July 2012 at 10:00 (UK time).  | If you need more information, call us on 925 109341 or         |
| To access your results you can register now at                     | e-mail formacion@cein-europa.com Si necesita más               |
| nttps://campridgeesoi-results.org/ with the following information: | información, llámenos en 925109341 o envíe un correo a         |
| ID Number :GWP107972 Secret Number :7531                           | formacion@cein-europa.com                                      |
| For verification purposes, you can pass these details on to        |                                                                |
| organisations that use or accept Cambridge ESOL exams              |                                                                |
|                                                                    |                                                                |

2.- Haciendo clic en el enlace https://cambridgeesol-results.org, encontramos la siguiente información:

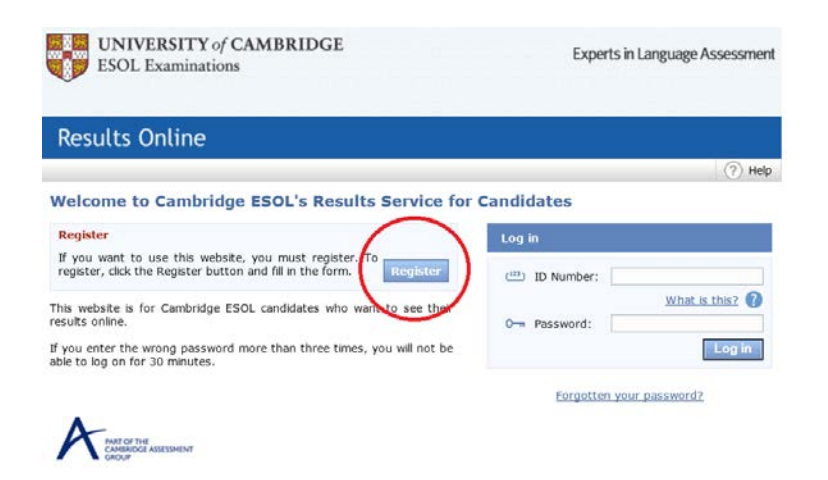

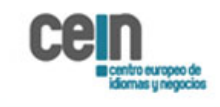

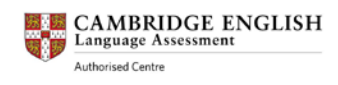

## 3.- Haciendo clic en el botón Register, nos lleva a la pantalla siguiente:

| 🖺 Register                                                                                                    |  |
|----------------------------------------------------------------------------------------------------|--|
|                                                                                                    |  |
| ID Details                                                                                                    |  |
| (22) ID Number: What is this? ?                                                                                                    |  |
| Secret Number: What is this? ?                                                                                                    |  |
| Contact Details                                                                                                    |  |
| Email Address:                                                                                                    |  |
| Password Details                                                                                                    |  |
| Passwords must have at least 8 characters, made up of letters and at least 2 numbers.                                                                                                    |  |
| O-m Enter Password:                                                                                                    |  |
| Confirm Password:                                                                                                    |  |
| Terms of Use                                                                                                    |  |
| In providing this Results Service, Cambridge ESOL seeks<br>to ensure your privacy in accordance with the UK Data<br>Protection Act 1998. For this reason, Cambridge ESOL<br>cannot process your data unless you have given your<br>consent for Cambridge ESOL to do so. Please read<br>Clause 5 of the terms of use and the attached Data<br>Protection and Privacy Statement<br>You may print and keep a copy of these terms of use.<br>The terms of use are a legal agreement between you and |  |
| O I agree to the terms of use                                                                                                    |  |
| C I do not agree to the terms of use                                                                                                    |  |
| Updates<br>From time to time Cambridge ESOL will send information by email.<br>If you wish to receive these emails, please tick this box. Your data<br>will not be used for any purposes other than those specified in the                                                                                                    |  |

Cambridge ESOL m sure that all candid get a fair result.

El candidato debe completar la información que aparece en ese formulario, indicando en el apartado ID Number una combinación de 9 dígitos entre números y letras (encontrará este ID Number en la información que aparece en su "confirmation of entry"). En el apartado Secret Number es necesario escribir 4 dígitos numéricos (encontrará este Secret Number en la información que aparece en su "confirmation of entry"). Importante: En el apartado Password Details el candidato debe inventar una contraseña.

4.- Una vez completados todos los apartados del formulario, el candidato recibirá un correo electrónico indicando que el proceso de registro por parte del candidato en la web de Cambridge English Result ha sido realizado con éxito.

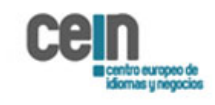

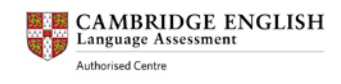

5.- El candidato debe volver al siguiente enlace <u>https://cambridgeesol-results.org</u>, que mostrará la siguiente pantalla:

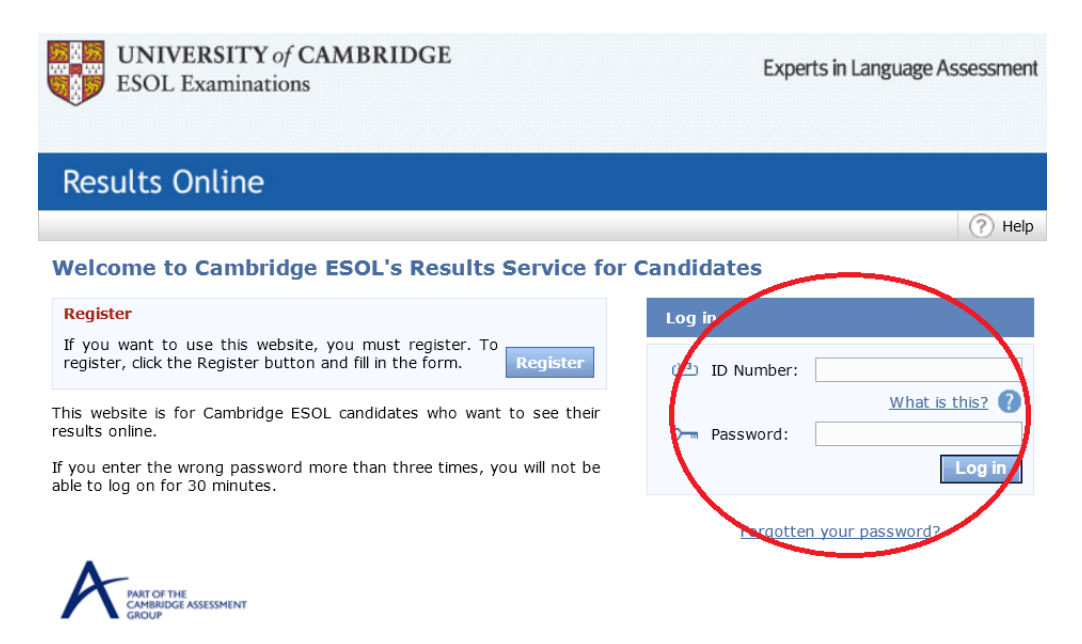

Es en este punto dónde el candidato tiene que introducir su ID Number que aparece en su documento "Confirmation of entry" y el Password "inventado" que ha introducido al realizar el registro previamente.

6.- El candidato visualizará el resultado global y podrá acceder al documento Statement of Result, de tipo PDF, para consultar los resultados de cada parte del examen, si ya se encuentran disponibles.

Para acceder al documento Statement of Result recomendamos el uso de los navegadores Google Chrome o Mozilla Firefox. Si el candidato encuentra alguna dificultad al abrirlo, una solución podría ser guardarlo en una carpeta local, comprobar que está utilizando la última versión de Adobe Reader, y abrir el documento desde la carpeta local.

Good Luck!!

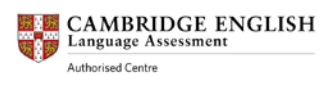

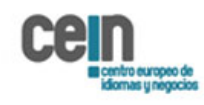

e a

Quedamos a su disposición para aclarar cualquier duda que tenga. Puede contactar con nosotros en el número de teléfono 925 109341 o <u>formación@cein-europa.com</u>